Для работы в MSOutlook 2010 с почтовым ящиком **@satkom.ru** Вам необходимо настроить Учетную Запись.

1. Запустите Outlook. Выберите в ленте инструментов пункт Файл.

| 112 - 21 - E                                                                                                    | 0.00                                                                                                    | of a general data and the second                                                                                                    |                                                                                                    |
|----------------------------------------------------------------------------------------------------|----------------------------------------------------------------------------------------------------|----------------------------------------------------------------------------------------------------|----------------------------------------------------------------------------------------------------|
| Course Company of the Course of the Course o | and the second second s | A frameworks at the framework at the framework at the fra | El Solarenter     El Solarenter     El Solarenter     Venessee     Venessee     Son     Son     Son |
| a Bala general Culto                                                                                                    | 17 man 2018 r.                                                                                                    |                                                                                                    | Hertpelka "Suthin jepiere" (                                                                        |
| Tongaar     Tongaar                                                                                                    | farmage.                                                                                                    | 3mm<br>b                                                                                                    | Conference 8<br>Despectore 8<br>Unperform 8<br>Unsequent 0                                          |
|                                                                                                    |                                                                                                    |                                                                                                    |                                                                                                    |
|                                                                                                    |                                                                                                    |                                                                                                    |                                                                                                    |
| 0.042400.0                                                                                                    |                                                                                                    |                                                                                                    |                                                                                                    |

2. Выберите пункт Настройка учетных записей.

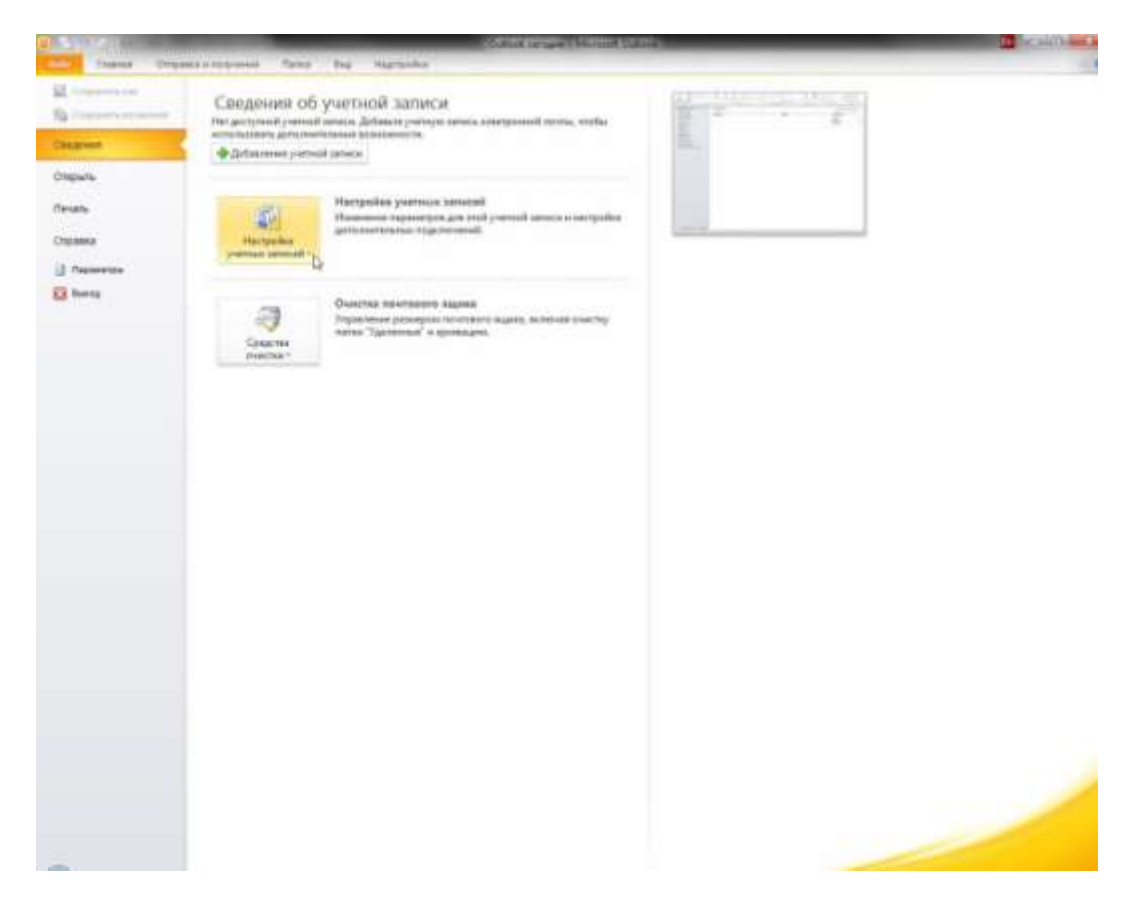

3. Для создания новой учетной записи нажмите пункт Создать в закладке Электронная почта.

| Учетные записи<br>Имеется возмож<br>ее параметры. | электронной по<br>кность добавить і | <b>очты</b><br>или удалить уч | нетную запись, а так | оже выбрать учетную | запись и измени |
|---------------------------------------------------|-------------------------------------|-------------------------------|----------------------|---------------------|-----------------|
| лектронная почта                                  | Файлы данных                        | RSS-каналы                    | Списки SharePoint    | Интернет-календари  | Опубликова      |
| 🚰 Создать 🛠                                       | Восстановить                        | 🖪 Изменить                    | 💿 По умолчані        | ию 🗙 Удалить 🍵      | 4               |
| Имя                                               |                                     |                               | 12                   |                     | 1               |
|                                                   |                                     |                               | มหา                  |                     |                 |
|                                                   | •                                   |                               | Тип                  |                     |                 |

 В окне Добавить новую учетную запись (Автоматическая настройка учетной записи) выберите пункт Настроить вручную параметры сервера или дополнительные типы серверов и нажмите кнопку Далее.

| Учетная запись электронной почты         Ваше имя:       Пример: Алексей Орехов         Адрес электронной почты:       Пример: Алексей Орехов         Адрес электронной почты:       Пример: alexeyorekhov@example.com         Пароль:       Пример: alexeyorekhov@example.com         Проверка пароля:       Введите пароль, предоставленный поставщиком услуг Интернета.         Обмен текстовыми сообщениями (SMS)         Р Настроить вручную параметры сервера или дополнительные типы серверов | ическая настройка<br>жичение к другим типа | учетной записи<br>им серверов.                               | Ň |
|----------------------------------------------------------------------------------------------------|--------------------------------------------|--------------------------------------------------------------|---|
| Ваше имя: Пример: Алексей Орехов Адрес электронной почты: Пример: Алексей Орехов Адрес электронной почты: Пример: alexeyorekhov@example.com Пароль: Проверка пароля: Введите пароль, предоставленный поставщиком услуг Интернета. Введите пароль, предоставленный поставщиком услуг Интернета. Обмен текстовыми сообщениями (SMS) Настроить вручную параметры сервера или дополнительные типы серверов                                                                                               | ая запись электронн                        | юй почты                                                     |   |
| Адрес электронной почты:Пример: alexeyorekhov@example.com<br>Пароль:Проверка пароля:Введите пароль, предоставленный поставщиком услуг Интернета<br>Введите пароль, предоставленный поставщиком услуг Интернета<br>Обмен текстовыми сообщениями (SMS)                                                                                                    | ия: [                                      | Примел: Алексей Олехов                                       |   |
| Пароль:<br>Пароль:<br>Проверка пароля:<br>Введите пароль, предоставленный поставщиком услуг Интернета.<br>Введите пароль, предоставленный поставщиком услуг Интернета.<br>Обмен текстовыми сообщениями (SMS)                                                                                                    | лектронной почты: [                        |                                                              |   |
| Пароль:<br>Проверка пароля:<br>Введите пароль, предоставленный поставщиком услуг Интернета.<br>Обмен текстовыми сообщениями (SMS)                                                                                                    |                                            | Пример: alexeyorekhov@example.com                            |   |
| Проверка пароля:<br>Введите пароль, предоставленный поставщиком услуг Интернета.<br>Обмен текстовыми сообщениями (SMS)<br>Настроить вручную параметры сервера или дополнительные типы серверов                                                                                                    | 8                                          |                                                              |   |
| Введите пароль, предоставленный поставщиком услуг Интернета.<br>О Обмен текстовыми сообщениями (SMS)<br>Настроить вручную параметры сервера или дополнительные типы серверов                                                                                                    | ка пароля:                                 |                                                              |   |
| Обмен текстовыми сообщениями (SMS)<br>Настроить вручную параметры сервера или дополнительные типы серверов                                                                                                    |                                            | Введите пароль, предоставленный поставщиком услуг Интернета. |   |
| Настроить вручную параметры сервера или дополнительные типы серверов                                                                                                    | текстовыми сообщ                           | ениями (SMS)                                                 |   |
| Настроить вручную параметры сервера или дополнительные типы серверов                                                                                                    |                                            |                                                              |   |
|                                                                                                    | ить вручную парам                          | етры сервера или дополнительные типы серверов                |   |
| a                                                                                                    |                                            |                                                              |   |

5. В появившемся окне **Добавить новую учетную запись (Выбор службы)**выберите пункт **Электронная почта Интернета** и нажмите кнопку **Далее**.

| выбор слу | лжбы                                                                                                    | ×.                                 |
|-----------|----------------------------------------------------------------------------------------------------|------------------------------------|
| 0         | Электронная почта Интернета<br>Подключение к РОР- или IMAP-серверу для отправки и получения сообщений элект<br>Сервер Microsoft Exchange или совместимая служба<br>Подключение для доступа к электронной почте, календарю, контактам, факсам и<br>Обмен текстовыми сообщениями (SMS)<br>Подключение к службе обмена мобильными сообщениями. | гронной почты.<br>голосовой почте. |
| 0         | ) Другая<br>Подключение к указанному ниже серверу.<br>Fax Mail Transport                                                                                                    |                                    |
|           |                                                                                                    | Ş                                  |
|           | < Назад                                                                                                    | Далее > Отмена                     |

6. В новом окне **Добавить новую учетную запись (Параметры электронной почты Интернета)** Вам необходимо ввести данные о вашей учетной записи.

| бавить <mark>но</mark> вую учетную запись                 | Course of Street, Street, Stre |                                                                                 |
|-----------------------------------------------------------|----------------------------------------------------------------------------------------------------|---------------------------------------------------------------------------------|
| Параметры электронной почт<br>Каждый из этих параметров я | <b>гы Интернета</b><br>является обязательным для прав                                                                                                    | ильной работы учетной записи электронной почты.                                 |
| Сведения о пользователе                                   |                                                                                                    | Проверка настройки учетной записи                                               |
| <u>В</u> ведите имя:                                      | Иванов Иван Иванович                                                                                                    | После заполнения сведений в данном окне желательно                              |
| Адрес электронной почты:                                  | primer@satkom.ru                                                                                                    | проверить учетную запись, нажав кнопку снизу<br>(требуется подключение к сети). |
| Сведения о сервере                                        |                                                                                                    | Полеерка учетной записи                                                         |
| Тип учетной записи:                                       | POP3                                                                                                    |                                                                                 |
| Сервер в <u>х</u> одящей почты:                           | mail.satkom.ru                                                                                                    | Проверка учетной записи при нажатии кнопки<br>"Далее"                           |
| Сервер исходящей почты (SMTP):                            | mail.satkom.ru                                                                                                    | Доставлять новые сообщения:                                                     |
| Вход в систему                                            | ·                                                                                                    | B новый файл данных Outlook                                                     |
| Пользов <u>а</u> тель:                                    | primer@satkom.ru                                                                                                    | 💮 В существующий файл данных Outlook                                            |
| Пароль:                                                   | *****                                                                                                    | Обзор                                                                           |
| 🔽 Запомн                                                  | ить пароль                                                                                                    |                                                                                 |
| —————————————————————————————————————                     | PA)                                                                                                    |                                                                                 |
|                                                           |                                                                                                    | Другие настройки                                                                |
|                                                           |                                                                                                    | Next sector                                                                     |
|                                                           |                                                                                                    |                                                                                 |
|                                                           |                                                                                                    | Спазад Далее > Отмена                                                           |

В поле**Введите имя** введите Ваше Ф.И.О., в поле **Адрес электронной почты** введите e-mail, полученный Вами в компании Интерком.

В разделе **Сведения о сервере** выберите РОРЗ и укажите имена входящей и исходящей почты: Сервер входящей почты (POP3-сервер): mail.satkom.ru.

Сервер исходящей почты (SMTP-сервер):mail.satkom.ru.

В разделе **Вход в систему** Вам требуется указать имя пользователя, причем со знаком @ и доменом satkom.ru! Проще говоря, введите снова Ваш адрес электронной почтывида <u>имя пользователя@satkom.ru</u>.

7. Нажмите кнопку Другие настройки.

| Сведения о пользователе                 |                      | Проверка настройки учетной записи                                               |
|-----------------------------------------|----------------------|---------------------------------------------------------------------------------|
| Введите имя:                            | Иванов Иван Иванович | После заполнения сведений в данном окне желательно                              |
| Адрес электронной почты:                | primer@satkom.ru     | проверить учетную запись, нажав кнопку снизу<br>(требуется подключение к сети). |
| Сведения о сервере                      |                      | Проверка учетной записи                                                         |
| Тип учетной записи:                     | POP3                 |                                                                                 |
| Сервер в <u>х</u> одящей почты:         | mail.satkom.ru       | Поверка учетнои записи при нажатии кнопки<br>"Далее"                            |
| Сервер исходя <u>щ</u> ей почты (SMTP): | mail.satkom.ru       | Доставлять новые сообщения:                                                     |
| Вход в систему                          | a transfer           | 🖲 В новый файл данных Outlook                                                   |
| Пользов <u>а</u> тель:                  | primer @satkom.ru    | 🔘 В существу <u>ю</u> щий файл данных Outloo <mark>s</mark> .                   |
| Парол <u>ь</u> :                        | ******               | Обзор                                                                           |
| 🔽 Запомн                                | ить пароль           |                                                                                 |
|                                         |                      |                                                                                 |

8. Выберите вкладку Сервер исходящей почты.

| Общие | Сервер исходяще     | й почты  | Подключение     | Дополнительно |  |
|-------|---------------------|----------|-----------------|---------------|--|
| SMT   | Р-серверу требуетс  | я провер | ка подлинности  |               |  |
| 120 A | Аналогично серверу  | для вхо, | дящей почты     |               |  |
| @ E   | Зход с помощью      | _        |                 |               |  |
| 1     | Имя пользователя:   |          |                 |               |  |
|       | Пароль:             |          |                 |               |  |
|       |                     | V 3ano   | мнить пароль    | - 15          |  |
| 1     | 🗌 Безопасная пров   | ерка пар | оля (SPA)       |               |  |
| © 6   | Эход на сервер вход | іящей по | чты перед отпра | авкой         |  |
| () E  | Зход на сервер вхог | иящей по | чты перед отпра | авкой         |  |

Установите флажок SMTP-серверу требуется проверка подлинности, затем установите переключатель Аналогично серверу для входящей почты. Нажмите OK.

9. Нажмите кнопку Проверка учетной записи...

| Параметры электронной почт<br>Каждый из этих параметров я | ты Интернета<br>является обязательным для прав | ильной работы учетной записи электронной почты.       |
|-----------------------------------------------------------|------------------------------------------------|-------------------------------------------------------|
| Сведения о пользователе                                   | N                                              | Проверка настройки учетной записи                     |
| <u>В</u> ведите имя:                                      | Иванов Иван Иванович                           | После заполнения сведений в данном окне желательно    |
| Адрес электронной почты:                                  | primer@satkom.ru                               | троверить учетную запись, нажав кнопку снизу          |
| Сведения о сервере                                        |                                                | Поверка учетной записи                                |
| Тип у <u>ч</u> етной записи:                              | POP3                                           | проверка тлетной записити                             |
| Сервер в <u>х</u> одящей почты:                           | mail.satkom.ru                                 | Проверка учетной записи при нажатии кнопки<br>"Далее" |
| Сервер исходящей почты (SMTP):                            | mail.satkom.ru                                 | Доставлять новые сообщения:                           |
| Вход в <mark>си</mark> стему                              | ·                                              | В новый файл данных Outlook                           |
| Пользователь:                                             | primer@satkom.ru                               | 🔘 В существующий файл данных Outlook                  |
| Пароль:                                                   | ******                                         | Обзор                                                 |
| 🔽 Запомн                                                  | ить пароль                                     |                                                       |
| —————————————————————————————————————                     | PA)                                            |                                                       |
|                                                           |                                                | Другие настройки                                      |
|                                                           |                                                |                                                       |

10. Убедитесь, что соединение в почтовым сервером и отправка тестового письма прошли успешно.

| Поздравляем! Все проверки выполнены успешно. Н | ажмите кнопку "Закрыть". | Прервать |
|------------------------------------------------|--------------------------|----------|
|                                                |                          | Закрыты  |
| Задачи Ошибки                                  | 175 T                    |          |
| Задачи                                         | Состояние                |          |
| Вход на сервер входящей почты (POP3)           | Завершена<br>Завершена   |          |

11. Настройка окончена!

| Добавить новую учетную запи | ись                                                                                                    |
|-----------------------------|----------------------------------------------------------------------------------------------------|
|                             | Поздравляем!<br>Вы успешно ввели все сведения, необходимые для создания учетной записи.<br>Чтобы закрыть окно мастера, нажмите кнопку "Готово".<br>Добавить еще одну учетную запись |
|                             | < Назад Готово                                                                                                    |

| Учетные записи<br>Имеется возмо<br>ее параметры. | электронной п<br>жность добавить | <b>очты</b><br>или удалить уч   | четную запись, а та   | акже выбрать учетную  | запись и измени |
|--------------------------------------------------|----------------------------------|---------------------------------|-----------------------|-----------------------|-----------------|
| лектронная почта                                 | Файлы данных                     | RSS-каналы                      | Списки SharePoint     | Интернет-календари    | Опубликоваі 4   |
| 🎯 Создать  🔀                                     | восстановить                     | 🚰 Изменить                      | 📀 По умолчан          | нино 🗙 Удалить 🎓      | 4               |
| Имя                                              |                                  |                                 | Тип                   |                       |                 |
| primer@satkom.r                                  | ru                               |                                 | POP/SMTP (no y        | молчанию отправлять с | этой учет       |
|                                                  |                                  |                                 |                       |                       |                 |
| ыбранная учетная<br>Сменить папку                | запись выполняе<br>primer@satkon | т доставку сооб<br>1.ru\Входящи | бщений в следующ<br>е | ее расположение:      |                 |